## **Instructions to Search & Review Requisitions**

<u>Step 1</u>: Once logged in, select the link for "Financial Supplies Chain" in the menu box. Note: Contact your system administrator if you do not see the Financial Supplies Chain link, as you may not have access to this module. If you have access to this module and you don't know the requisition number, you can search by the requester ID.

- Step 2 Click the link for "e-Procurement."
- Step 3 Click the link for "Manage Requisitions."
- **<u>Step 4</u>** Fill out the following required fields in **blue**:

## If you know the requisition number, enter the following:

**Business Unit:** Change from YRK01 to YRKPR **Requisition ID:** 000000xxxx (x ='s the 10-digit requisition #) **Date From:** To (select year 2013 then change the month & date to July 1<sup>st</sup>) **Date To:** Leave as current date

Or

## If you don't know the requisition number, search by requestor EMPL ID:

**Business Unit:** Change from YRK01 to YRKPR **Date From:** To (select year 2013 then change the month & date to July 1<sup>st</sup>) **Date To:** Leave as current date **Requestor:** xxxxxxx (x ='s the 8- digit requestor ID #)

**<u>Step 5</u>** Click the Search button.

**<u>Step 6</u>** Click the link for the requisition.